## Balanceo de carga y redundancia entre dos ISP con PFSense y MultiWAN

En muchas organizaciones es vital no perder la conexión a internet en ningún momento. Por lo cual en los departamentos IT se suele contratar dos proveedores diferentes de internet o más. A continuación mostraré el procedimiento para implementar un sistema multi WAN con balanceo de carga y redundancia que tiene la ventaja de que si se cae un proveedor todo el tráfico sea redirigido por el ISP activo y a su vez si ambos funcionan correctamente, dividir todas las conexiones salientes por ambos servicios. Para ello utilizaremos un firewall basado en la distribución PFSense 2.0.

Para comenzar con el ejemplo, muestro un esquema con el escenario propuesto:

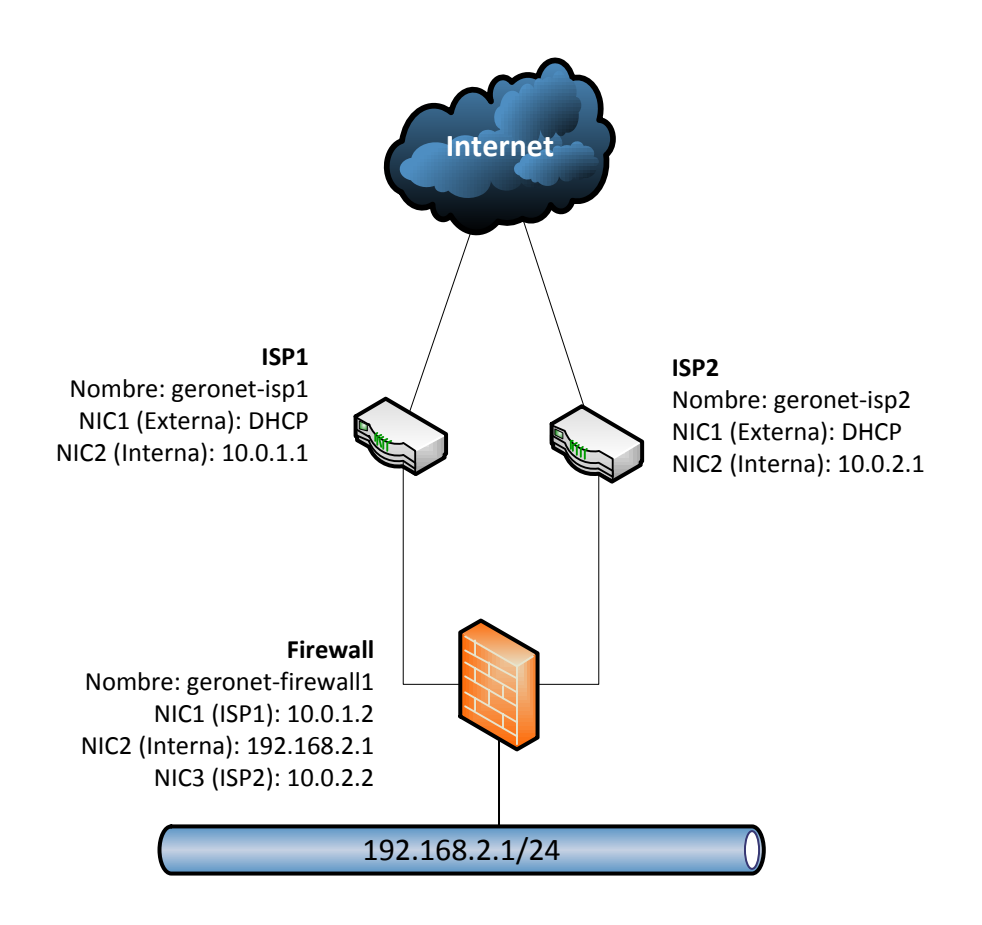

En resumen contamos con:

2 Proveedores de internet (ISP) diferentes.

1 Firewall implementado mediante PFSense 2.0 y con tres placas de red.

1 LAN Interna conectada a nuestra organización.

Para comenzar con la configuración, una vez instalado el SO PFSense, debemos asignar a cada una

1

de las interfaces una conexión.

Para ello vamos a **Interfaces**  $\rightarrow$  **assign** y configuramos la conexiones WAN1, WAN2 y LAN. Es decir definimos que placa se va a conectar a que servicio.

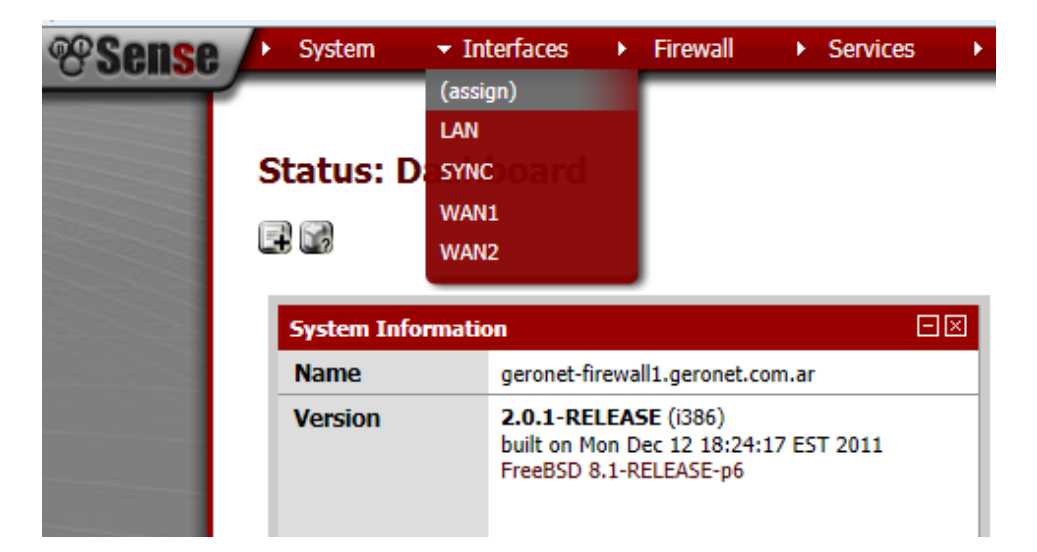

Se nos muestra la siguiente pantalla donde se realiza la asignación:

| <sup>®</sup> Sense ,  | <ul> <li>System</li> </ul> | <ul> <li>Interfaces</li> </ul> | Fir         | ewall )   | Services       | •       | VPN          | •     | Status | <ul> <li>Diagnostics</li> </ul> | × | Help | he geronet- | firewall |
|-----------------------|----------------------------|--------------------------------|-------------|-----------|----------------|---------|--------------|-------|--------|---------------------------------|---|------|-------------|----------|
|                       | Interface                  | s: Assig                       | n netw      | ork po    | ts             |         |              |       |        |                                 |   |      | 6 0         |          |
|                       | Interface assign           | nments In                      | terface Gro | ıps Wirel | ess VLANs      | s QinQ  | s PPP        | s GRE | GIF    | Bridges LAGG                    |   |      |             |          |
|                       | Interface                  |                                |             | Netwo     | ork port       |         |              |       |        |                                 |   |      |             |          |
| Concession in the     | WAN1                       |                                |             | em0 (     | 00:0c:29:00:ad | :b1) 💌  |              |       |        |                                 |   |      |             |          |
| and the second second | LAN                        |                                |             | em1 (     | 00:0c:29:00:ad | i:bb) 🔻 | $\leftarrow$ | _     |        |                                 |   |      |             |          |
| and the second second | WAN2                       |                                |             | em2 (     | 00:0c:29:00:ad | :c5) 🔻  | $\leftarrow$ |       |        |                                 |   |      |             |          |

Una vez definidas las interfaces se debe indicar la IP de cada placa desde el menú Interfaces e ingresando en cada dispositivo:

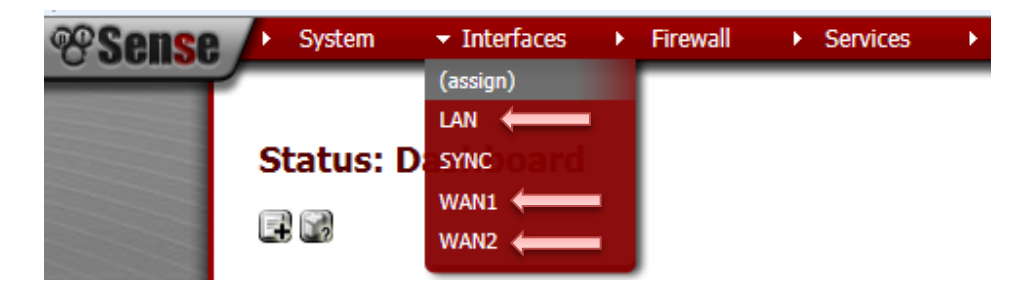

En nuestro caso: IP Placa WAN1: 10.0.1.2, WAN2: 10.0.2.2 y LAN: 192.168.2.1

Luego debemos definir nuestros Gateway. En nuestro caso asignaremos las direcciones provistas por nuestros ISP (En el ejemplo: WAN1: 10.0.1.1 y WAN2: 10.0.2.1).

Para ello vamos a System → Routing

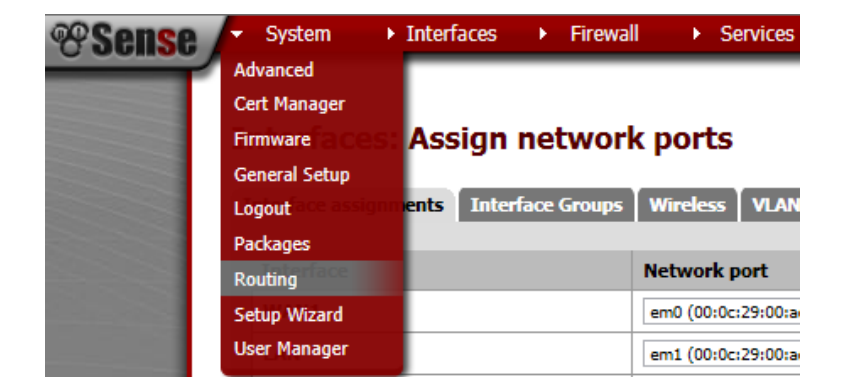

Pulsando en el signo (+), agregaremos los Gateway:

| Edit gatew                | av                                          |                                                                                                    |                                                                   |  |  |  |  |  |  |  |
|---------------------------|---------------------------------------------|----------------------------------------------------------------------------------------------------|-------------------------------------------------------------------|--|--|--|--|--|--|--|
| Interface                 | WAN1 Choose which                           | terface this gateway applies to.                                                                                                    |                                                                   |  |  |  |  |  |  |  |
| Name                      | NAN1G<br>Gateway nam                        |                                                                                                    |                                                                   |  |  |  |  |  |  |  |
| Gateway                   | I 0.0.1.1<br>Gateway IP a                   | iress                                                                                                    |                                                                   |  |  |  |  |  |  |  |
| Default Gat               | teway Default<br>This will sele             | Default Gateway This will select the above gateway as the default gateway                                                                                   |                                                                   |  |  |  |  |  |  |  |
| Disable Gat<br>Monitoring | teway Disable<br>This will cons             | Gateway Monitoring<br>Jer this gateway as always being up                                                                                                   |                                                                   |  |  |  |  |  |  |  |
| Monitor IP                | 10.0.1.1<br>Enter an alter<br>as the load b | Alternative monitor IP<br>ative address here to be used to monitor the link. This is used<br>ancer entries. Use this if the gateway does not respond to ICI | d for the quality RRD graphs as well<br>MP echo requests (pings). |  |  |  |  |  |  |  |
| Advanced                  | Advanced                                    | Advanced - Show advanced option                                                                                                    |                                                                   |  |  |  |  |  |  |  |
|                           |                                             |                                                                                                    |                                                                   |  |  |  |  |  |  |  |

En el campo Monitor IP debemos ingresar la dirección de un equipo que responda al comando PING. Este puede ser el router del ISP o algún DNS público. Esto se utiliza para determinar si el línk se encuentra activo o no.

Debemos agregar de la misma forma los dos gateway:

| <b>Sense</b> | ► System ►          | Interfaces > F      | irewall > Services | ► VPN ► S  | tatus 🕨 Diagnostics 🕨 | Help 🐉 geronet-f |
|--------------|---------------------|---------------------|--------------------|------------|-----------------------|------------------|
|              | System: Ga          | teways<br>es Groups |                    |            |                       | 9 0              |
|              | Name                | Interface           | Gateway            | Monitor IP | Description           | G.               |
|              | WAN2GW              | WAN2                | 10.0.2.1           | 10.0.2.1   | GW WAN2               |                  |
|              | WAN1GW<br>(default) | WAN1                | 10.0.1.1           | 10.0.1.1   | GW WAN1               |                  |
|              |                     |                     |                    |            |                       | E                |

El siguiente paso es definir un Grupo de Gateway que en una misma conexión contará con nuestros dos Gateway provistos por nuestros ISP y se encargará de proveernos la salida a internet.

Para ello vamos a **Systems**  $\rightarrow$  **Gateway**  $\rightarrow$  **Groups**:

| System                 | <ul> <li>Interfaces</li> </ul> | Firewall         | → VPN → | Status    | <ul> <li>Diagnostics</li> </ul> | <ul> <li>Help</li> </ul> | 않e geronet-f |  |  |  |
|------------------------|--------------------------------|------------------|---------|-----------|---------------------------------|--------------------------|--------------|--|--|--|
| System: G              | ateway Grou                    | ıps              |         |           |                                 |                          | 60           |  |  |  |
| Gateways Routes Groups |                                |                  |         |           |                                 |                          |              |  |  |  |
| Group Name             | Gateways                       | Priority         | Des     | cription  |                                 |                          | æ            |  |  |  |
| MultiWAN               | WAN2GW<br>WAN1GW               | Tier 2<br>Tier 2 | Multi   | WAN Group |                                 | 6                        |              |  |  |  |
|                        |                                |                  |         |           |                                 |                          |              |  |  |  |

Pulsando (+), accederemos a la pantalla para configurar el grupo:

| Edit gateway entry |                                                                                                    |
|--------------------|----------------------------------------------------------------------------------------------------|
| Group Name         | MultiWAN Group Name                                                                                                    |
| Gateway Priority   | Tier 2 • WAN2GW - GW WAN2<br>Tier 2 • WAN1GW - GW WAN1                                                                                                    |
|                    | The priority selected here defines in what order failover and balancing of links will be done. Multiple links of the same<br>priority will balance connections until all links in the priority will be exhausted. If all links in a priority level are exhausted<br>we will use the next available link(s) in the next priority level.                                                               |
| Trigger Level      | The priority selected here defines in what order failover and balancing of links will be done. Multiple links of the same priority will balance connections until all links in the priority will be exhausted. If all links in a priority level are exhausted we will use the next available link(s) in the next priority level.           Member Down         When to trigger exclusion of a member |

Debemos asignar un nombre de grupo, en el ejemplo lo llamamos: MultiWAN.

Luego en el campo Gateway Priority nos aparecerán las pasarelas definidas en el paso anterior.

Por lo que en ambos casos debemos asignarle a cada una un Tier.

Para esto vamos a Firewall → Rules

<u>Importante</u>: si asignamos el mismo **Tier**, el sistema realizará un balanceo de carga de las solicitudes y no dará prioridad a ningún ISP en particular. En cambio si a uno le asignamos un Tier 1 y a otro un **Tier2**, el sistema priorizará al que tenga **Tier1** y sino está disponible, entonces luego redirigirá el tráfico por el ISP con **Tier 2**.

Una vez definido esto, debemos especificar una regla de ruteo de las solicitures.

| <b>Sense</b> | → System → Interfaces | ✓ Firewall →   | Services |
|--------------|-----------------------|----------------|----------|
|              |                       | Aliases        |          |
|              |                       | NAT            |          |
|              | System: Gateways      | Rules gatewa   | y        |
|              |                       | Schedules      |          |
|              | Edit gateway entry    | Traffic Shaper |          |
|              | Group Name            | Virtual IPs    |          |
|              |                       | Group Name     |          |

Debemos agregar la regla que nos permita redirigir el tráfico saliente a nuestro grupo MultiWAN definido anteriormente:

| <sup>®</sup> Sense / | <ul> <li>Syst</li> </ul> | em                              | ► Interf                              | iaces → F                           | Firewall                   | <ul> <li>Services</li> </ul>                                          | ×                           | VPN D                                 | Status                                                     | ▶ Diagno                                     | ostics         | <ul> <li>Help</li> </ul> | 片 geronet-fi      |
|----------------------|--------------------------|---------------------------------|---------------------------------------|-------------------------------------|----------------------------|-----------------------------------------------------------------------|-----------------------------|---------------------------------------|------------------------------------------------------------|----------------------------------------------|----------------|--------------------------|-------------------|
|                      | Firew<br>Floatin         | vall:<br>g ( w/                 | Rules                                 | WAN2                                | 5YNC                       |                                                                       |                             |                                       |                                                            |                                              |                |                          | 600               |
|                      |                          | ID                              | Proto                                 | Source                              | Port                       | Destination                                                           | Port                        | Gateway                               | Queue                                                      | Schedule                                     | Desc           | ription                  | œe                |
|                      |                          |                                 | *                                     | *                                   | *                          | LAN Address                                                           | 80                          | *                                     | *                                                          |                                              | Anti-<br>Rule  | Lockout                  | 2 <b>7</b><br>Fi  |
|                      | 0                        |                                 | *                                     | LAN net                             | *                          | *                                                                     | *                           | MultiWAN                              | none                                                       |                                              | Defai<br>LAN 1 | ult allow<br>to any rule |                   |
|                      |                          |                                 | тср                                   | *                                   | *                          | *                                                                     | *                           | *                                     | none                                                       |                                              | TEM            | PORALLLL                 |                   |
|                      | D pas                    | s<br>s (disab<br>Rules<br>block | led)<br>are evaluati<br>rules, you'll | ed on a first-ma<br>have to pay att | tch basis (<br>ention to t | ock<br>ock (disabled)<br>i.e. the action of th<br>he rule order. Even | e first rule<br>ything that | e to match a pa<br>t isn't explicitly | reject<br>reject (disi<br>icket will be e<br>passed is blo | abled)<br>executed). This<br>ocked by defaul | means t<br>t.  | that if you use          | log<br>(disabled) |

Pulsando el botón (+) agregaremos nuestra regla de ruteo:

| h the<br>ect is<br>ock th                                | the criter                | ria snecifie              |                                        |                                 |                           |                                |                                           |
|----------------------------------------------------------|---------------------------|---------------------------|----------------------------------------|---------------------------------|---------------------------|--------------------------------|-------------------------------------------|
| h the<br>ect is<br>ock th                                | the criter<br>t is that t | ria specifie              |                                        |                                 |                           |                                |                                           |
|                                                          | x the pat                 | with rejec<br>cket is dro | ed below.<br>t, a packe<br>opped silen | t (TCP RST or<br>tly. In either | r ICMP por<br>case, the c | t unreacha<br>original pao     | able for UDP)<br>cket is                  |
| remo                                                     | moving i                  | t from the                | e list.                                |                                 |                           |                                |                                           |
| ome i                                                    | ne in to r                | natch this                | rule.                                  |                                 |                           |                                |                                           |
| match<br>72 he                                           | atch.<br>here.            |                           |                                        |                                 |                           |                                |                                           |
| e ma                                                     | match.                    |                           |                                        |                                 |                           |                                |                                           |
| -                                                        | -                         |                           |                                        |                                 |                           |                                |                                           |
| not<br>Use this option to invert the sense of the match. |                           |                           |                                        |                                 |                           |                                |                                           |
| Ŧ                                                        | 1                         |                           |                                        |                                 |                           |                                |                                           |
| e mai                                                    | match.<br>                | e<br>rn on logg           | ging                                   | for ev                          | for everything. If y      | for everything. If you want to | for everything. If you want to do a lot c |

En este caso indicamos que permitiremos todo el tráfico saliente desde nuestra LAN a internet por medio del Gateway **MultiWAN**:

| Description         | C Default allow LAN to any rule<br>You may enter a description here for your reference. |
|---------------------|-----------------------------------------------------------------------------------------|
| Advanced features   |                                                                                         |
| Source OS           | Advanced - Show advanced option                                                         |
| Diffserv Code Point | Advanced - Show advanced option                                                         |
| Advanced Options    | Advanced - Show advanced option                                                         |
| State Type          | Advanced - Show advanced option                                                         |
| No XMLRPC Sync      | Advanced - Show advanced option                                                         |
| Schedule            | Advanced - Show advanced option                                                         |
| Gateway             | MultiWAN<br>default<br>WAN2GW - 10.0.2.1<br>WAN1GW - 10.0.1.1<br>wan1GW - 10.0.1.1      |
| In/Out              | Advanced - Show advanced option                                                         |
| Ackqueue/Queue      | Advanced - Show advanced option                                                         |
| Layer7              | Advanced - Show advanced option                                                         |
|                     | Save Cancel                                                                             |

De esta forma todas las peticiones a internet se redirigirán por nuestro grupo de Gateway y el

sistema se encargará de realizar el balanceo de cargas y redirigir el tráfico cuando uno de los dos ISP no se encuentre activo.

Finalmente nos será útil realizar el monitoreo del estado de los enlaces.

Para ello vamos a: Status→ Gateways

| & Sense | ► System ► Interfaces | Firewall ► Services ► VPN                                                                                                    | Status      Dia     CARP (failover)                         |
|---------|-----------------------|----------------------------------------------------------------------------------------------------|-------------------------------------------------------------|
|         | Firewall: Rules: Ed   | it                                                                                                    | DHCP Leases<br>Filter Reload                                |
|         | Edit Firewall rule    |                                                                                                    | Gateways                                                    |
|         | Action                | Pass<br>Choose what to do with packets that match the criteria<br>Hint: the difference between block and reject is that wit<br>is returned to the sender, whereas with block the packet<br>discarded. | Interfaces<br>IPsec Delaw<br>Load Balancer The e<br>OpenVPN |
|         | Disabled              | Disable this rule<br>Set this option to disable this rule without removing it fr                                                                                                    | Package Logs<br>Queues                                      |
|         | Interface             | LAN  Choose on which interface packets must come in to mat                                                                                                    | RRD Graphs<br>Services                                      |
|         | Protocol              | any<br>Choose which IP protocol this rule should match.<br>Hint: in most cases, you should specify <i>TCP</i> here.                                                                                   | System Logs<br>Traffic Graph<br>UPnP & NAT-PMP              |
|         | Courses               |                                                                                                    |                                                             |

En la siguiente pantalla podremos apreciar el status de cada link:

| Sense | <ul> <li>System</li> </ul> | ▶ Interfaces | <ul> <li>Firewa</li> </ul> | ll 🔹 🕨 Ser | vices 🕨 | VPN    | <ul> <li>State</li> </ul> | tus Diagnostics | • | Help | 🗧 geronet-fir |
|-------|----------------------------|--------------|----------------------------|------------|---------|--------|---------------------------|-----------------|---|------|---------------|
|       | Status: G                  | ateways      | 1                          |            |         |        |                           |                 |   |      | 0             |
|       | Name                       | Gateway      | Monitor                    | RTT        | Loss    | Status |                           | Description     |   |      |               |
|       | WAN2GW                     | 10.0.2.1     | 10.0.2.1                   | 0.478ms    | 0.0%    | Online |                           | GW WAN2         |   |      |               |
|       | WAN1GW                     | 10.0.1.1     | 10.0.1.1                   | 0.311ms    | 0.0%    | Online |                           | GW WAN1         |   |      |               |
|       |                            |              |                            |            |         |        |                           |                 |   |      |               |
|       |                            |              |                            |            |         |        |                           |                 |   |      |               |

Espero, les sea útil.

Saludos.